GOVERNO DO ESTADO DO RIO DE JANEIRO SECRETARIA DE ESTADO DE FAZENDA SUBSECRETARIA DE CONTABILIDADE GERAL DO ESTADO SUPERINTENDÊNCIA DE NORMAS TÉCNICAS

## SUBSECRETARIA DE CONTABILIDADE GERAL DO ESTADO SUBSECRETARIA DE CONTABILIDADE GERAL DO ESTADO SUBSECRETARIA DE

COORDENADORIA DE PRODUÇÃO DE NORMAS E ESTUDOS CONTÁBEIS - COPRON

Nota Técnica SUNOT/SUBCONT - 023/2016

# **BILHETE ÚNICO**

Rio de Janeiro, 14 de julho de 2021.

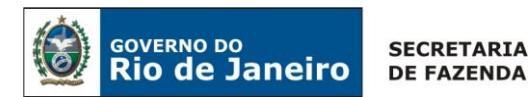

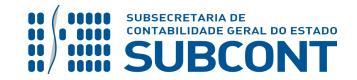

## GOVERNADOR DO ESTADO CLÁUDIO BOMFIM DE CASTRO E SILVA

## SECRETARIA DE ESTADO DE FAZENDA DO RIO DE JANEIRO

SECRETÁRIO NELSON MONTEIRO DA ROCHA SUBSECRETÁRIO DE CONTABILIDADE GERAL DO ESTADO CARLOS CÉSAR DOS SANTOS SOARES

## SUPERINTENDENTE DE NORMAS TÉCNICAS MARCELO JANDUSSI WALTHER DE ALMEIDA

EQUIPE DA SUPERINTENDÊNCIA DE NORMAS TÉCNICAS – SUNOT – SUBCONT-RJ

ANA LÍCIA SOUZA E SILVA CAMILA CRISTINA DOS SANTOS ARAÚJO DELSON LUIZ BORGES ELIZEU OLIVEIRA DIAS GLORIA ISIS DE CARVALHO SOUZA HENRIQUE SUATHÊ ESTEVES JAIME RODRIGUES DA SILVEIRA KAMILA DE SOUZA CAPPELLI LEONARDO FRANCISCO SILVA SANDRA RODRIGUES FERNANDES KELLY CRISTINA DE MATOS PAULA MAGALY DE ALMEIDA ALVES DA SILVA MARCIO ALEXANDRE BARBOSA

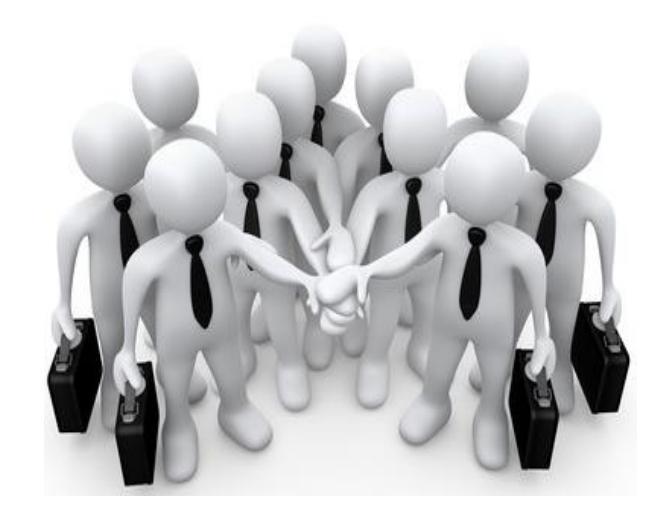

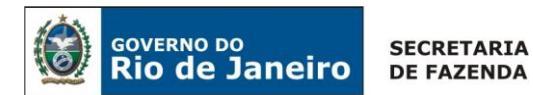

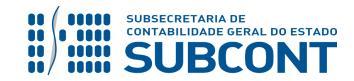

## **SUMÁRIO**

| 1. CONSIDERAÇÕES INICIAIS                                                | 4  |
|--------------------------------------------------------------------------|----|
| 2. FLUXO DE CONTABILIZAÇÃO                                               | 4  |
| 3. CONTAS CONTÁBEIS ESPECÍFICAS DA NOTA TÉCNICA                          | 5  |
| 4. NATUREZAS ORÇAMENTÁRIAS                                               | 6  |
| 5. PROCEDIMENTOS CONTÁBEIS                                               | 6  |
| 5.1 Da celebração da parceria SETRANS X RIOCARD                          | 6  |
| 5.2 Detalhamento da Dotação Orçamentária                                 | 7  |
| 5.3 Execução da Despesa Orçamentária                                     | 9  |
| 5.3.1 - Emissão da Nota de Empenho - NE                                  | 9  |
| 5.3.2 - Emissão da Nota de Liquidação - NL                               | 11 |
| 5.3.3 - Execução do Pagamento do Convênio                                | 13 |
| 5.3.3.1 - Liberação de Cota Financeira pelo Tesouro Estadual – UG 999900 | 13 |
| 5.3.3.2 – Execução da PD Orçamentária                                    | 14 |
| 5.4 Prestação de Contas                                                  | 17 |

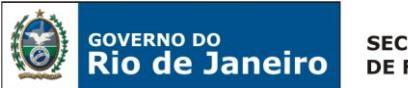

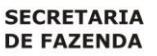

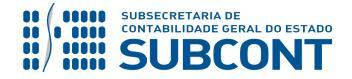

## **1. CONSIDERAÇÕES INICIAIS**

Trata a presente Nota Técnica dos procedimentos contábeis para transferência e execução orçamentária de recursos destinados ao registro dos pagamentos para aquisição do Bilhete Único nos serviços de transporte coletivo intermunicipal de passageiros na região metropolitana do Estado do Rio de Janeiro.

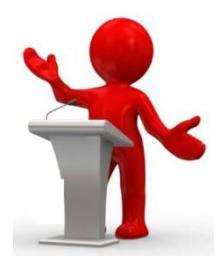

Vigorando desde 1º de fevereiro de 2010, o Bilhete Único é subsidiado pelo Estado do Rio de Janeiro através de benefício tarifário, mediante transferência financeira em conta corrente vinculada e específica.

A operacionalização do repasse dos recursos do subsídio relativo ao Bilhete Único às concessionárias e permissionárias do serviço de transporte coletivo será realizada através do Fundo Estadual de Transportes – FET, criado pela Lei Estadual nº 5.628/09, regulado pelas disposições do Capítulo II do Decreto Estadual nº 42.262/10, com alterações introduzidas pelo Decreto Estadual nº 42.529.

O Estado do Rio de Janeiro, representado pela Secretaria de Estado de Transporte - SETRANS, e a RIOCARD firmaram parceria através de instrumento de convênio, para fins de operacionalização do repasse do subsídio às concessionárias e permissionárias integradas ao Sistema de Bilhete Único.

## 2. FLUXO DE CONTABILIZAÇÃO

A presente Nota Técnica visa padronizar os procedimentos para registro no sistema SIAFE-RIO da contabilização da execução orçamentária de recursos destinados aos registros dos pagamentos para aquisição do Bilhete Único nos serviços de transporte coletivo intermunicipal de passageiros na região metropolitana do Estado do Rio de Janeiro.

Para facilitar a compreensão pelo usuário da contabilização prevista nesta Norma, segue abaixo o fluxo do processo, com todas as suas etapas:

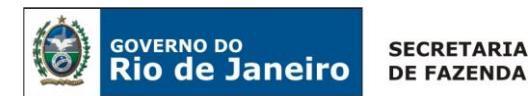

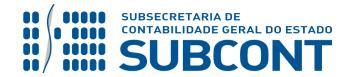

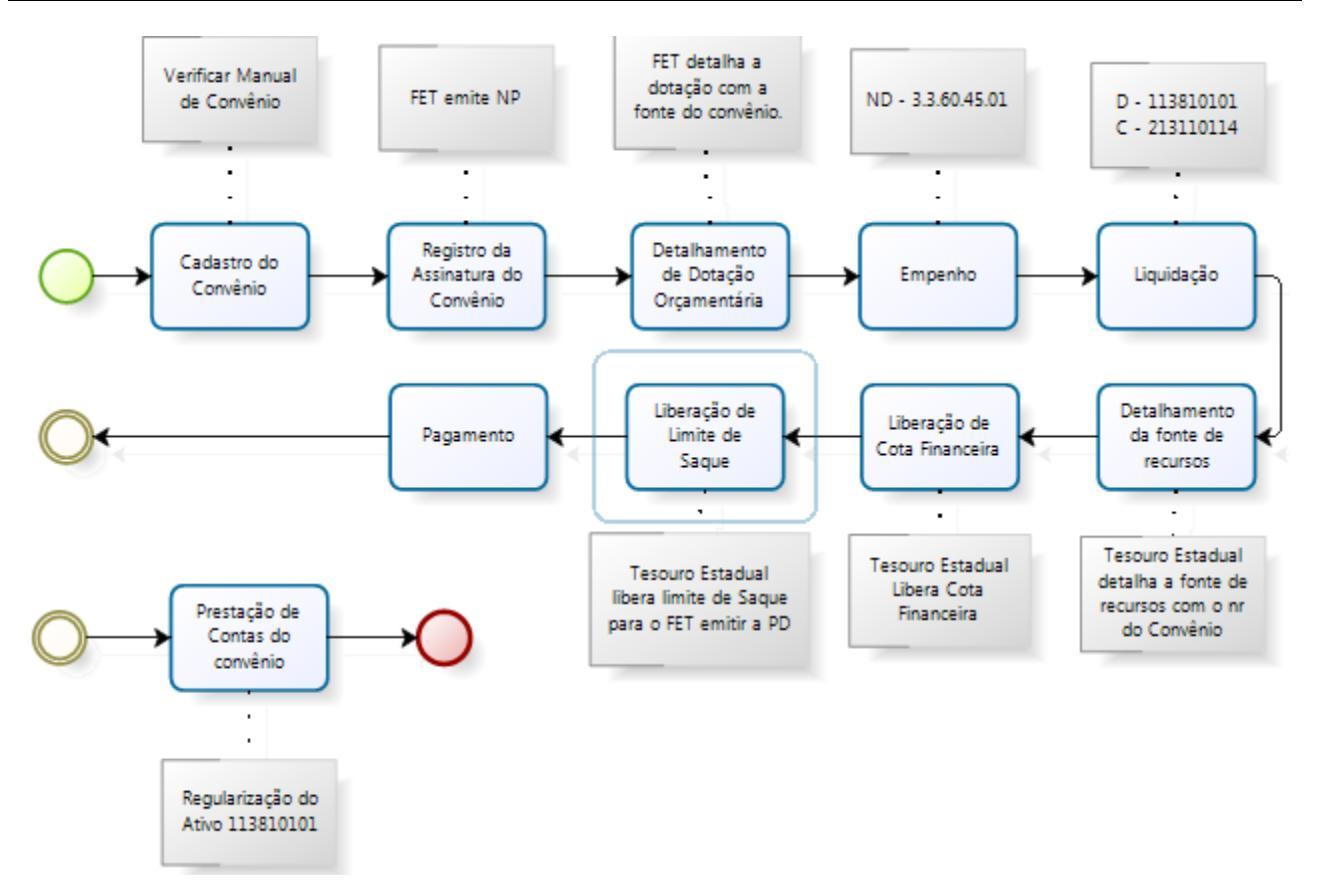

## 3. CONTAS CONTÁBEIS ESPECÍFICAS DA NOTA TÉCNICA

Apresentamos as contas contábeis da natureza de informação patrimonial constantes do Plano de Contas Aplicado ao Setor Público do SIAFE-RIO, específicas para contabilização de que trata esta Nota Técnica, as quais poderão ser consultadas no SIAFE-RIO através do seguinte caminho:

## Execução > Contabilidade > Plano de Contas

| 1.1.1.1.1.02.00 CONTA UNICA DO TESOURO ESTADUAL                  |
|------------------------------------------------------------------|
| 1.1.1.1.1.02.05 = CUTE – RECURSOS VINCULADOS COM LIMITE DE SAQUE |
| 1.1.1.1.2.20.00 LIMITE DE SAQUE COM VINCULAÇÃO DE PAGAMENTO      |
| 1.1.1.1.2.20.01 = LIMITE DE SAQUE COM VINCULAÇÃO DE PAGAMENTO    |
| 1.1.3.8.1.01.00 = OUTROS CRÉDITOS A RECEBER                      |
| 1.1.3.8.1.01.01 = ADIANTAMENTOS POR TRANSFERÊNCIAS VOLUNTÁRIAS   |
| 2.1.3.1.1.01.00 FORNECEDORES E CREDORES DO EXERCICIO             |
| 2.1.3.1.1.01.14 = TRANSFERÊNCIAS VOLUNTÁRIAS                     |
| 2.1.8.9.2.40.00                                                  |

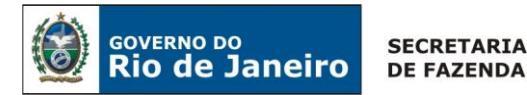

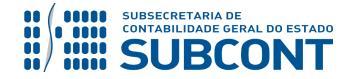

2.1.8.9.2.40.01..... = RECURSOS A LIBERAR POR VINCULAÇÃO DE PAGAMENTO 3.5.2.3.1.04.01 ...... = SUBVENÇÕES ECONÔMICAS

## 4. NATUREZAS ORÇAMENTÁRIAS

As naturezas de receita e despesas e fontes de recursos relacionadas a esta Nota Técnica, estão em consonância com o classificador de Planejamento e Orçamento.

**3.3.60.45.01** – Subvenções Econômicas – Transferências a Instituições Privadas com Fins Lucrativos

## 5. PROCEDIMENTOS CONTÁBEIS

## 5.1 Da celebração da parceria SETRANS X RIOCARD

Consoante o artigo 14 do Decreto Estadual nº 42.262, de 26 de janeiro de 2010, o Estado do Rio de Janeiro por intermédio da **SECRETARIA DE ESTADO DE TRANSPORTE** e a **RIOCARD** firmaram parceria através de instrumento de convênio, que deverá ser cadastrado no Módulo de Convênios do Sistema SIAFE-Rio, com vigência inicial de 12 (doze) meses, a contar da data de sua publicação no Diário Oficial do Estado do Rio de Janeiro – DOERJ.

Ao convênio a ser firmado, aplica-se no que couberem as disposições da Lei Federal nº 8.666/93 e do Decreto Estadual nº 41.528, de 31 de outubro de 2008, com as alterações introduzidas pelos Decretos Estaduais nºs: 41.813/09, 42.033/09, 42.329/10, 42.371/10 e 42.454/10. O controle do convênio firmado deverá ser registrado no módulo de convênios, conforme Decreto Estadual nº 33.502, de 03 de julho de 2003.

Para cadastrar e registrar um convênio é indispensável que o usuário do SIAFE – RIO siga as orientações conforme demonstradas abaixo:

 $\rightarrow$  No **menu do sistema** selecione a opção:

#### Convênio

**IMPORTANTE:** as informações acerca do preenchimento dos diversos campos que compõem o cadastro e registro de convênio no sistema SIAFE-RIO poderão ser obtidas através do <u>Manual de Convênio de Despesa no SIAFE-RIO</u>, disponível no Portal da Subsecretaria de Contabilidade Geral do Estado – SUBCONT (www.contabilidade.fazenda.rj.gov.br), "Normas e Orientações" / "Manuais".

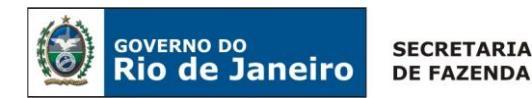

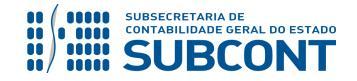

lnserir 📥

→ Preencha todos os campos e abas conforme orientação do Manual de Convênio;

→ Clique Contabilizar. O SIAFE-RIO irá direcionar para a Tela de "Registro de Convênio".

→ Na janela "Registro de Convênio", com o Tipo Patrimonial = "Obrigações Conveniadas", selecione o Item Patrimonial = "Subvenções Econômicas – Transferências a Instituições Privadas com Fins Lucrativos";

| Registro de Convênio                                                                                                    | ×        |
|----------------------------------------------------------------------------------------------------|----------|
| Tipo Patrimonial Obrigações Conveniadas<br>* Item Patrimonial 5197 - SUBVENÇÕES ECONÔMICAS - TRANSFERÊNCIAS A INSTITUIÇÕES PRIVADAS COM FINS LUCRATIVOS | •        |
| Valor concessão R\$ 1.000.000,00 Valor da contrapartida R\$ 0,00<br>Valor Aditivos R\$ 0,00<br>Saldo Registrado R\$ 0,00                                |          |
| Valor a ser Registrado R\$ 1.000.000,00<br>Confirmar                                                                                                    | Cancelar |

→ Efetue o preenchimento das abas "Processo" e "Observação".

- $\rightarrow$  Pressione o botão <u>Contabilizar</u> confirme pressionando o botão <u>Sim</u>.
- → Para verificar o roteiro de contabilização, acesse a aba Espelho Contábil.

| UG 316100 |           |  |
|-----------|-----------|--|
| DÉBITO    | CRÉDITO   |  |
| 712210101 | 812210101 |  |

## 5.2 Detalhamento da Dotação Orçamentária

Visando o correto controle da execução da despesa, anteriormente à emissão da Nota de Empenho, a UG 316100 deverá detalhar a fonte de recursos da dotação orçamentária liberada de acordo com o número do convênio firmado, cadastrado previamente.

## → Detalhamento de Dotação (DD)

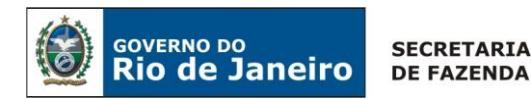

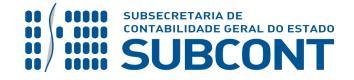

Para emitir o **Detalhamento de Dotação** é indispensável que o usuário do SIAFE – RIO preencha as telas conforme demonstrado a seguir:

 $\rightarrow$  No **menu do sistema** selecione a opção:

Detalhamento de Dotação

→ Pressione o botão

→ Na aba "**Detalhamento**", confirme as informações orçamentárias apresentadas pelo SIAFE-RIO e selecione a Unidade Gestora Responsável pelo recurso:

| Detalhamento Itens              | Observação 🛛 📰 Espelho Cor            | ntábil 🛛 🍚 Histórico |
|---------------------------------|---------------------------------------|----------------------|
| * Unidade Orçamentária          | 31610 - Fundo Estadual de Transporte  |                      |
| * Programa de trabalho          | 26.453. 0101. 2581 - Operacionalizaçã | o do Bilhete Único 🔻 |
| * Id. uso                       | 0 - Não Destinado à Contrapartida 🔻   |                      |
| * Fonte                         | 122 - Adicional do ICMS - FECP 🔻      | Coloriano e          |
| * Tipo de Detalhamento de Fonte | 0 - SEM DETALHAMENTO V                | Selecione a          |
| * Detalhamento de Fonte         | 000000 - NÃO DETALHADO 🔻              | Unidade Gestora      |
| * Tipo de Área Geográfica       | 3 - REGIÃO DO ESTADO                  | Responsavel          |
| * Área Geográfica               | 3301000 - Região Matina 🔻             |                      |
| * Plano Interno                 | 0000000000 nano Interno nao iden      | tificado 🔻           |
| * Unidade Gestora Responsável   | 316100 - FUNDO ESTADUAL DE TRAN       | NSPORTE V            |
| * Natureza                      | 336000 - A definir 🔻                  |                      |
| * LME                           | 05 - Finalística 🔻                    |                      |
|                                 |                                       |                      |

→ Abaixo, na aba "Itens", pressione Inserir selecione o Detalhamento de Fonte e Valor;

| * Unidade Gestora Respor  | nsável 316100 - FUNDO ESTADUAL DE TRANSPORTE V          | O Detalhamento de Fonte será o |
|---------------------------|---------------------------------------------------------|--------------------------------|
| * Tipo de Detalhamento de | Fonte 2 - TRANSFERÊNCIAS VOLUNTÁRIAS V                  |                                |
| * Detalhamento de         | Fonte 160058 - Celebração da parceria SETRANS X RIOCARD | número automático gerado no    |
| Valor                     | 1.000.000,00                                            | registro do convênio.          |
| 🕖 Confirmar 🛛 🔞           | Cancelar                                                |                                |

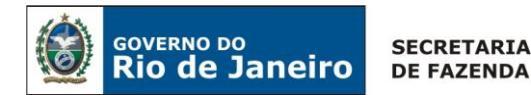

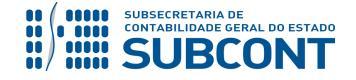

→ Após o preenchimento de todos os campos, pressione o botão <u>Contabilizar</u> e em seguida confirme pressionando o botão <u>Sim</u>;

| UG 316100 |           |
|-----------|-----------|
| DÉBITO    | CRÉDITO   |
| 522310101 | 622110101 |
| 622110101 | 622310101 |

## 5.3 Execução da Despesa Orçamentária

5.3.1 - Emissão da Nota de Empenho - NE

## → Nota de Empenho (NE)

Execução > Execução Orçamentária > Nota de Empenho.

O empenhamento da despesa, embasado pelos artigos 58, 59 e 60 da Lei Federal nº 4.320/64, será processado no sistema SIAFE-RIO através do documento <u>Nota de Empenho - NE</u>.

**IMPORTANTE:** As orientações detalhadas para emissão de Nota de Empenho – NE estão previstas no **Manual do Empenho da Despesa** emitido pela Superintendência de Normas Técnicas – SUNOT e disponível para consulta no portal da Subsecretaria de Contabilidade Geral do Estado – SUBCONT (<u>www.contabilidade.fazenda.rj.gov.br</u>)

O usuário deverá emitir **Nota de Empenho** relativa ao pagamento da subvenção econômica na Natureza de Despesa **3.3.60.45.01**.

Os procedimentos aqui executados serão contabilizados no TIPO PATRIMONIAL:

"Obrigações Conveniadas".

## ITEM PATRIMONIAL RELACIONADO:

"Subvenções Econômicas – Transferências a Instituições Privadas com Fins Lucrativos"

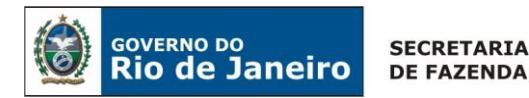

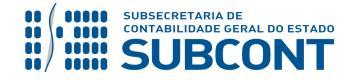

O empenhamento da despesa será processado na modalidade **"estimativa"** com fulcro no artigo 60, § 2º da Lei Federal n° 4.320/64, considerando tratar-se de despesa de caráter repetitivo e de valor variável.

O credor do empenho será a **Riocard Tecnologia da Informação S.A**, cadastrada no CNPJ sob o nº **09.127.934/0001-63**.

Para emitir a Nota de Empenho é indispensável que o usuário do SIAFE– Rio preencha as telas conforme demonstraremos a seguir:

 $\rightarrow$  No **menu do sistema** selecione a opção:

Execução > Execução Orçamentária > Nota de Empenho

→ Pressione o botão

 $\rightarrow$  Preencha os campos identificação, informando o CNPJ da RIOCARD e os dados orçamentários na aba "classificação";

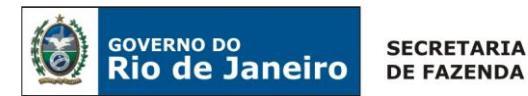

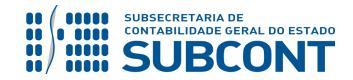

→ Na aba **"Itens"**, informe o Tipo Patrimonial "**177** – **Obrigações conveniadas**" e Sub-item "Subvenções Econômicas – Transferências a Instituições Privadas com Fins Lucrativos".

 $\rightarrow$  Efetue o preenchimento das demais abas do documento;

→ Pressione o botão Contabilizar e em seguida confirme pressionando o botão Sim;

 $\rightarrow$  Para verificar o roteiro de contabilização, acesse a aba Espelho Contábil.

## 5.3.2 - Emissão da Nota de Liquidação - NL

→ Nota de Liquidação (NL)

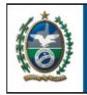

GOVERNO DO

Rio de Janeiro

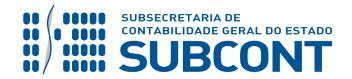

#### SUBSECRETARIA DE CONTABILIDADE GERAL DO ESTADO - SUBCONT SUNOT / COPRON – Coordenadoria de Produção de Normas e Estudos Contábeis NOTA TÉCNICA SUNOT/SUBCONT nº 023/2016 – Bilhete Único

**IMPORTANTE:** As orientações detalhadas para emissão de Nota de Liquidação - NL estão previstas no **Manual de Liquidação da Despesa** emitido pela Superintendência de Normas Técnicas – SUNOT e disponível para consulta no portal da Subsecretaria de Contabilidade Geral do Estado – SUBCONT (www.contabilidade.fazenda.rj.gov.br)

Para inserir uma **Nota de Liquidação** é indispensável que o usuário do SIAFE – RIO preencha as telas conforme demonstraremos a seguir:

 $\rightarrow$  No **menu do sistema** selecione a opção:

Execução > Execução Orçamentária > Nota de Liquidação

→ Pressione o botão

 $\rightarrow$ Na aba **"Detalhamento"**, campo "Tipo de Contabilização" selecione a opção "**Reconhecer o** passivo e liquidar":

| Inserir Nota de Liquidação                                                                                                    |
|----------------------------------------------------------------------------------------------------|
| Identificação         * Data Emissão 30/06/2016       Image: Second Second S |
| Detalhamento       Itens       Retenções       Documentos Fiscais       Processo       Observação       Espelho Contábil       Image: Histórico         Tipo de Contabilização       Reconhecer o passivo e liquidar       ▼       Tipo de Credor       PF       PI       US       Digite ou selecione o       PI       PI       Digite ou selecione o       Nota de Empenho       PI       Digite ou selecione o       Nota de Empenho       Image: Nota de Empenho       Nota de Empenho       Image: Nota de Empenho       Image: Nota de Empenho <td< td=""></td<>                                                                                                    |

**Observação:** Os dados do empenho são automaticamente carregados quando informado o número do documento.

→ Na aba "Itens", pressione o botão

🔪 Alterar / Liquidação parcial

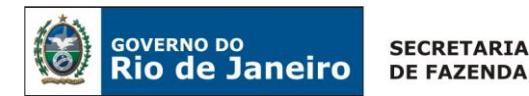

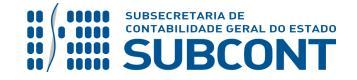

| A | Alterar Item de Nota de Liquidação                                                                                                    |               | ×         |
|---|----------------------------------------------------------------------------------------------------|---------------|-----------|
|   | Tipo Patrimonial Obrigações Conveniadas<br>Sub-item da Despesa 01 - SUBVENÇÕES ECONÔMICAS - TRANSFERÊNCIAS A INSTITUIÇÕES PRIVAD.<br>* Operação Patrimonial 1988 - Reconhecimento da Obrigação CONSOLIDACAO ▼<br>* Valor 1.000.000,00 | AS COM FINS L | UCRATIVOS |
| L |                                                                                                    | Confirmar     | Cancelar  |

- → Efetue o preenchimento das abas "Nota Fiscal", "Processo" e "Observação".
- → Pressione o botão Contabilizar em seguida confirme pressionando o botão Sim
- → Para verificar o roteiro de contabilização, acesse a aba "Espelho Contábil".

| UG 316100 |           |  |
|-----------|-----------|--|
| DÉBITO    | CRÉDITO   |  |
| 352310401 | 213110114 |  |
| 622130101 | 622130301 |  |
| 622920101 | 622920103 |  |
| 799120101 | 899120101 |  |
| 722110101 | 822110101 |  |
| 821120101 | 821130101 |  |

## 5.3.3 - Execução do Pagamento do Convênio

Antes de executar o pagamento com a utilização de uma PD Orçamentária, o Tesouro terá que liberar a Cota Financeira, conforme demonstrado a seguir:

#### 5.3.3.1 - Liberação de Cota Financeira pelo Tesouro Estadual – UG 999900

A liberação de Cota Financeira para os recursos do Tesouro Estadual necessários à cobertura dos valores do subsídio aos benefícios tarifários do bilhete Único de que trata o artigo 13 do Decreto Estadual nº 42.262, de 26 de janeiro de 2010, dar-se-á mediante a emissão de Nota Patrimonial - NP.

## → Nota Patrimonial (NP)

Para inserir uma Nota Patrimonial é indispensável que o usuário do SIAFE – Rio preencha as telas conforme demonstrado a seguir:

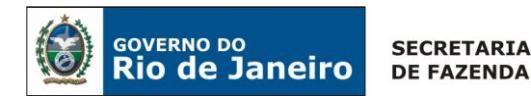

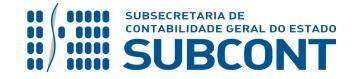

 $\rightarrow$  No **menu do sistema** selecione a opção:

Execução > Contabilidade > Nota Patrimonial

 $\rightarrow$  Pressione o botão

- → Informe a Unidade Gestora (Tesouro Estadual 999900) e a Unidade Gestora 2 (FET 316100);
- $\rightarrow$  Na aba "**Itens**", pressione o botão

| Inserir Item da Nota Patrimonial          |                                                                         |       |
|-------------------------------------------|-------------------------------------------------------------------------|-------|
| * Tipo Patrimonial                        | Liberação de Cotas Financeiras                                          | ٣     |
| * Item Patrimonial                        | 5551 - LIBERAÇÃO E DESCENTRALIZAÇÃO DE COTAS FINANCEIRAS DO EXERCICIO 🔻 |       |
| * Operação Patrimonial                    | 3802 - Liberação de Cotas Financeiras 🔹                                 |       |
| * Grupo de Liberação de Cotas Financeiras | 1 - Tesouro 🔻                                                           |       |
| * Unidade Orçamentária                    | 31610 - Fundo Estadual de Transportes 🔹 🔻                               |       |
| * Valor                                   | 1.000.000,00                                                            |       |
|                                           | Confirmar Can                                                           | celar |

 $\rightarrow$  Efetue o preenchimento das demais abas do documento;

| $\rightarrow$ Pressione o botão $\bigcirc$ C | e em seguida           | a confirme pressionan | do o botão <u> Sim</u> . |  |
|----------------------------------------------|------------------------|-----------------------|--------------------------|--|
| ightarrow Para verificar o roteiro d         | e contabilização, aces | se a aba  Espelho Co  | ntábil                   |  |
| UG 316100                                    |                        |                       |                          |  |
|                                              | DÉBITO                 | CRÉDITO               |                          |  |
|                                              | 722120101              | 822110201             |                          |  |

## 5.3.3.2 – Execução da PD Orçamentária

A Liberação do limite de saque será de forma automática, pois a UG pagadora será o próprio Tesouro Estadual, que visará à cobertura dos valores do subsídio aos benefícios tarifários do Bilhete Único, de que trata o artigo 13 do Decreto Estadual nº 42.262, de 26 de janeiro de 2010, conforme demonstrados a seguir:

## → Programação de Desembolso Orçamentária (PD Orçamentária)

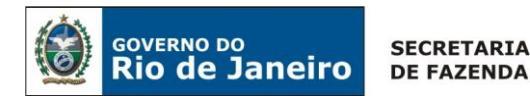

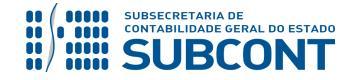

O Fundo Estadual de Transporte emitirá a **Programação de Desembolso - PD** relativa a Obrigações Conveniadas.

## EXECUÇÃO → EXECUÇÃO FINANCEIRA → PD ORÇAMENTÁRIA

**IMPORTANTE:** As orientações detalhadas para emissão da Programação de Desembolso – PD Orçamentária e sua execução (OB Orçamentária) estão previstas no **Manual de Pagamento da Despesa** emitido pela Superintendência de Normas Técnicas – SUNOT e disponível para consulta no portal da Subsecretaria de Contabilidade Geral do Estado – SUBCONT (www.contabilidade.fazenda.rj.gov.br)

Nos termos do art. 4º, parágrafo 1º do Decreto Estadual nº 31.232, de 06 de abril de 2002, é obrigatória a autorização formal do ordenador de despesa principal para emissão de Programação de Desembolso – PD.

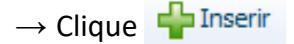

→ Efetue o preenchimento do campo "Identificação" e da aba "Detalhamento":

| Inserir PD Orçamentá                                                                                         | ria                                                                                                    |
|----------------------------------------------------------------------------------------------------|----------------------------------------------------------------------------------------------------|
| Identificação                                                                                                |                                                                                                    |
| * Data Emissão 30/06/<br>Data de Programação 30/06/<br>* Data de Vencimento 30/06/<br>* UG Liquidante 316100 | 2016       Image: Stress of the stress of the stress of the |
| * Tipo de PD Orçam                                                                                           | entária 🔻 OB de Regularia Selecione - 🔻                                                                                                    |
| Detalhamento Itens                                                                                           | Pagamentos Processo Obser 🛅 Espelho Contábil 🕞 Histórico                                                                                                    |
| Tipo de Credor<br>* Nota de Liquidação<br>Nota de Empenho                                                    | <ul> <li>PF ● PJ ○ CG ○ UG ● 27934000163 Q ◆ Riocard Tecnologia Da Informacao Sa-09127934000163 Q ◆</li> <li>2016NL00033 Q ◆ Q</li> <li>2016NE00025 Q</li> </ul>                                                                                                    |
| Natureza<br>Id. uso                                                                                          | 336045 - Subvenções Economicas<br>0 - Não Destinado à Contranartida                                                                                                    |
| Fonte                                                                                                    | 122 - Adicional do ICMS - FECP                                                                                                    |
| Detalhamento de Fonte<br>Convênio de Receita<br>Convênio de Despesa                                          | 160058 - Celebração da parceria SETRANS X RIOCARD<br>000000 - Convênio não identificado<br>160058 - Celebração da parceria SETRANS X RIOCARD                                                                                                    |
| Contrato                                                                                                    | 00000000 - SEM CONTRATO OG pagadora = 999900                                                                                                    |
| * UG Pagadora                                                                                                | 999900 TESOURO ESTADUAL                                                                                                    |
| * Domicílio Bancário de Origem                                                                               | 237 - 6898 - 0000000027 - ERJ TESOURO ESTADO CONTA UNICA (Conta Unica)                                                                                                    |
| Domicílio Bancário de Destino                                                                                | 237 - 0448 - 0001820036                                                                                                    |
| Competência                                                                                                  | 06/2016                                                                                                    |
| Valor Total da PD                                                                                            | 0,00                                                                                                    |
|                                                                                                    |                                                                                                    |

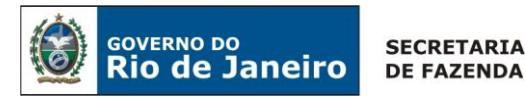

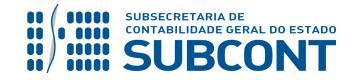

**Observação:** ao informar o número da NL no campo "Nota de Liquidação", no detalhamento da PD, são preenchidos de forma automática alguns dados, restando ao usuário especificar os domicílios bancários (de destino e de origem).

| $\rightarrow$ Na aba " <b>Itens"</b> pression                                                 | e o botão 🔽 <sup>Alterar</sup> informe o valor do pagamento a ser efetuado:                                                                                                    |
|-----------------------------------------------------------------------------------------------|----------------------------------------------------------------------------------------------------|
| Alterar Item da PD Orça                                                                       | nentária                                                                                                    |
| Tipo Patrimon<br>Sub-item da Despe<br>* Operação Patrimon<br>* Vinculação de Pagamen<br>* Val | al 177 - Obrigações Conveniadas<br>a 01 - SUBVENÇÕES ECONÔMICAS - TRANSFERÊNCIAS A INSTITUIÇÕES PRIVADAS COM FINS LUCRATIVOS<br>al 3695 - Pagamento da despesa empenhada e liquidada no Exercício Atual Consolidação Consumindo Limi ▼<br>to 0 - Liberação automática de Limite de Saque ▼<br>or 1.000.000,00 |
|                                                                                               | Confirmar Cancelar                                                                                                    |

 $\rightarrow$  Preencher os campos solicitados nas abas "**Processo**" e "**Observação**" e em seguida clicar no botão <u>Contabilizar</u>.

 $\rightarrow$  Após a confecção da **PD ORÇAMENTÁRIA**, a mesma deverá ser executada para que seja efetivado o pagamento. Tal comando irá gerar uma **ORDEM BANCÁRIA – OB**.

Execução → Execução Financeira → Execução de PD

 $\rightarrow$  Ordem Bancária gerada em condições de ser enviada para o banco. Para consultar o documento, o usuário deverá seguir o caminho:

| Execução → | Execução | Financeira → | OB Orçamentária |
|------------|----------|--------------|-----------------|
|------------|----------|--------------|-----------------|

→ Para verificar a contabilização, acesse a aba Espelho Contábil.

| UG 999900 - TESOURO ESTADUAL |           | UG 316100 - FET |           |
|------------------------------|-----------|-----------------|-----------|
| DÉBITO                       | CRÉDITO   | DÉBITO          | CRÉDITO   |
| 111110205                    | 111110202 | 111122001       | 451120101 |
| 351120101                    | 218924001 | 721110101       | 821110101 |
| 218924001                    | 111110205 | 799310101       | 899310101 |
|                              |           | 821130101       | 821140101 |
|                              |           | 899310101       | 799310101 |
|                              |           | 213110114       | 111122001 |

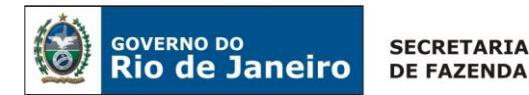

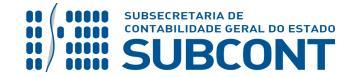

| 622130301 | 622130401 |
|-----------|-----------|
| 899120103 | 899120105 |

## 5.4 Prestação de Contas

As orientações acerca da prestação de contas do convênio no sistema SIAFE-RIO deverão ser obtidas através do <u>Manual de Convênio de Despesa no SIAFE-RIO</u>, disponível no Portal da Subsecretaria de Contabilidade Geral do Estado – SUBCONT (www.contabilidade.fazenda.rj.gov.br), "Normas e Orientações" / "Manuais".

Rio de Janeiro, 14 de julho de 2021.

## À consideração superior.

Elizeu Oliveira Dias Assistente da Copron ID: 4332671-4

## À consideração do Superintendente de Normas Técnicas, para apreciação e deliberação.

Henrique Suathê Esteves Coordenador de Produção de Normas e Estudos Contábeis ID: 5015478-8 CRC/RJ 116717/O-0

De acordo.

Encaminhe-se ao Sr. Subsecretario de Contabilidade Geral do Estado, em prosseguimento.

## MACELO JANDUSSI WALTHER DE ALMEIDA

Superintendente de Normas Técnicas ID: 4412058-3 CRC/RJ 111822/O-4

De acordo. Publique-se.

## **CARLOS CESAR DOS SANTOS SOARES**

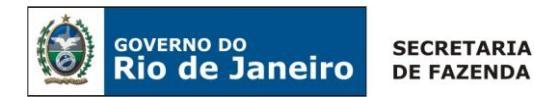

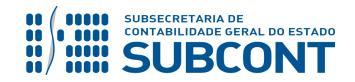

Subsecretário de Contabilidade Geral do Estado

## Histórico de Atualizações

| Data       | Versão | Descrição                                                                                                    | COMUNICA/<br>RESPONSÁVEL |
|------------|--------|----------------------------------------------------------------------------------------------------|--------------------------|
| 11/12/2018 | 1.1    | <ul> <li>Retificação da conta representativa do ativo de<br/>1.1.3.8.1.01.29 para 1.1.3.8.1.01.01 e da do passivo<br/>2.1.3.1.1.01.04 para 2.1.3.1.1.01.14 no rol das contas<br/>contábeis específicas bem como no fluxo de<br/>contabilização;</li> <li>Exclusão dos subitens A e B do item 5.3.3.2 -<br/>Liberação de Limite de Saque pelo Tesouro Estadual –<br/>UG 999900, pág. 14, transformando o mesmo em<br/>item 5.3.3.2 - Execução da PD Orçamentária.</li> </ul> | Tatiana Gomes            |
| 14/07/2021 | 1.2    | Inclusão de uma variação patrimonial diminutiva<br>(VPD) no momento da liquidação da despesa<br>3.5.2.3.1.04.01                                                                                                    | Elizeu Dias              |

**OBSERVAÇÃO: Responsáveis pela Redação Original** em **15/07/2016: Bruno Campos Pereira** (Coordenador de Atendimento e Orientação Contábil) e **Hugo Freire Lopes Moreira** (Coordenador de Produção de Normas e Estudos Contábeis – COPRON).